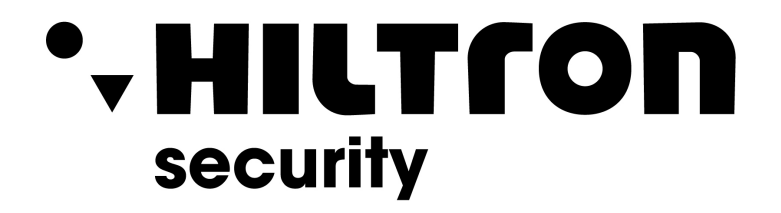

## **CONFIGURAZIONE IMPIANTI SERIE VI**

**IMPIANTO MONOFAMILIARE** 

**Hiltron Land S.r.I.** Strada provinciale di Caserta, 218 - 80144 Napoli Tel: (+39)081 185 39 000 Fax: (+39)081 185 39 016 www.hiltronsecurity.net

## Configurazione VTO

Accedere alla pagina web del VTO.

- 1. Andare in Impostazioni di rete -> Server SIP
  - a. Mettere la spunta su abilita Server SIP, salvare e riavviare il VTO.

| WEB SERVICE2.0 | ☆ Impostaz. locale     | 🚛 Impostaz. dom | nestica 🍥 Impostaz. di rete | e Gestione registro | Italian - 🚨 -        | <b>∱</b> ⊡- |
|----------------|------------------------|-----------------|-----------------------------|---------------------|----------------------|-------------|
|                |                        |                 |                             |                     |                      |             |
| Base           |                        |                 |                             |                     |                      |             |
|                | Server SIP             | Abilita         |                             |                     |                      |             |
| FTP            | Tipo di server         | vто 🔫           |                             |                     |                      |             |
| Server SIP     | Indir. IP              | 192.168.1.110   |                             |                     |                      |             |
|                | Porta                  | 5060            |                             |                     |                      |             |
| Permessi IP    | Nome utente            |                 |                             |                     |                      |             |
|                | Password               | •••••           |                             |                     |                      |             |
|                | Dominio SIP            | VDP             |                             |                     |                      |             |
|                | Nome utente server SIP | admin           |                             |                     |                      |             |
|                | Password server SIP    | ••••••          |                             |                     |                      |             |
|                |                        |                 |                             |                     |                      |             |
|                |                        |                 |                             | Salva               | Aggiorna Predefinito |             |

- b. Dopo il riavvio del dispositivo, andare nella sezione **Impostazioni domestica-> Gestione VTO**. Controllare che ci sia il VTO No. 8001 con lo stesso indirizzo IP del VTO.
- Nota: Se l'indirizzo IP non dovesse coincidere con quello del VTO, è consigliabile andare in Impostazioni di rete -> Server SIP togliere la spunta su Abilita, salvare, dopo il riavvio del dispositivo andare a rimettere la spunta e salvare.

| WEB SERVICE2.0          | <b>尊Local Setting</b> | Household Setting | Network Setting | Log Manag  | gement    |                |
|-------------------------|-----------------------|-------------------|-----------------|------------|-----------|----------------|
| VTO No. Management      | VTO No. Management    |                   |                 |            |           |                |
| Room No. Management     |                       | Build No.         | Unit No.        | IP Address | Modify    | Delete         |
| VTS Management          | 8001                  |                   |                 | 172.5.4.16 | 1         |                |
| IPC Setting             |                       |                   |                 |            |           |                |
| Status                  |                       |                   |                 |            |           |                |
| Publish Information 🛛 💙 |                       |                   |                 |            |           |                |
|                         |                       |                   |                 |            |           |                |
|                         |                       |                   |                 |            |           |                |
|                         |                       |                   |                 |            |           |                |
|                         |                       |                   |                 |            |           |                |
|                         |                       |                   |                 |            |           |                |
|                         | Add Clear             |                   |                 |            | ( ∢ 1/1 ) | → ⊨i Go to 🔄 + |

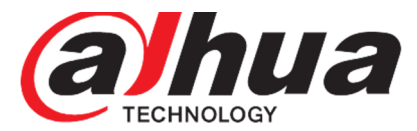

- 2. Aggiungere VTH Master + Extension
  - a. Andare in Impostazione domestica -> Gestione stanza/VTH.
  - b. Cliccare sul tasto Cancella per eliminare tutte le stanze di default.

| WEB SERVICE2.0 | ☆ Impostaz. locale | 🚋 Impostazione n. sta | nza 🤅   | )Impostaz. di rete | Gestione registro     | Italiano - |
|----------------|--------------------|-----------------------|---------|--------------------|-----------------------|------------|
| Gestione VTO   | Gestione VTH       |                       |         |                    |                       |            |
|                |                    |                       |         |                    |                       |            |
|                | Stanza n.          |                       | Cognome | Nome altern.       | Tipo di registrazione | Modifica   |
| Gestione VTS   | 9901#0             |                       |         |                    | Pubblico              |            |
| Stato online   | 9901#1             |                       |         |                    | Pubblico              |            |
|                | 9901#2             |                       |         |                    | Pubblico              |            |
|                | 9901#3             |                       |         |                    | Pubblico              |            |
|                | 9901#4             |                       |         |                    | Pubblico              |            |
|                | 9901#5             |                       |         |                    | Pubblico              |            |
|                | 9901#6             |                       |         |                    | Pubblico              |            |
|                | 9901#7             |                       |         |                    | Pubblico              |            |
|                | 9901#8             |                       |         |                    | Pubblico              |            |
|                | 9901#9             |                       |         |                    | Pubblico              |            |
|                |                    |                       |         |                    |                       |            |
|                | Agg. Aggiorna Cano | ella                  |         |                    |                       |            |

- c. Cliccare sul tasto Agg.
  - Stanza n. 9901#0 ("#0" indica che è una postazione master)
  - Tipo di registrazione Pubblico
  - Registra password **123456**
  - Salvare.

| Agg.                  |            |             |             |                 |         | × |
|-----------------------|------------|-------------|-------------|-----------------|---------|---|
|                       |            |             |             |                 |         |   |
| Nome                  |            | Nome utente | Num. scheda | Modifica        |         |   |
| Cognome               |            |             |             |                 |         |   |
| Nomestor              |            |             |             |                 |         |   |
| Nome altern.          |            |             |             |                 |         |   |
| Stanza n.             |            |             |             |                 |         |   |
| Tipo di registrazione | Pubblico 🔻 |             |             |                 |         |   |
| Registra password     | *****      |             |             |                 |         |   |
|                       |            |             | Nessun dato |                 |         |   |
|                       |            |             |             |                 |         |   |
|                       |            |             |             |                 |         |   |
|                       |            |             |             |                 |         |   |
|                       |            |             |             |                 |         |   |
|                       |            |             |             |                 |         |   |
|                       |            |             | -           | Dilascia echeda |         |   |
|                       |            |             |             |                 |         |   |
|                       |            |             |             |                 |         |   |
|                       |            |             |             | Salva           | Annulla |   |

**Nota:** Se sono previste delle postazioni **extension**, bisognerà aggiungere tante stanze quante sono le extension (vedi punto 2.C).

ATTENZIONE Cambia solo il Stanza n. che sarà 9901#1 ("#1" indica che è la prima postazione extension), 9901#2 e cosi via fino a un massimo di 10 (9901#10).

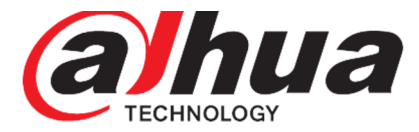

## **Configurazione VTH**

- 3. Accedere al menu di programmazione e andare in VTH Config.
  - a. Inserire il numero della stanza 9901#0

**ATTENZIONE:** il numero della stanza dovrà coincidere con il numero della stanza inserito sul VTO (vedi punto 2.C)

- b. SSH dovrà essere su OFF.
- c. Confermare con **OK**

| 9901#0        |             | VTH Config                    | s 🔒     |  |  |  |
|---------------|-------------|-------------------------------|---------|--|--|--|
| Network       | Description | 000140                        | 1 hours |  |  |  |
| VTH Config    | Room No.    | 330.1%0                       | Master  |  |  |  |
|               | Master IP   |                               |         |  |  |  |
| SIP Server    | Master Name |                               |         |  |  |  |
| VTO Config    | Master Pwd  | 99699                         |         |  |  |  |
| Search Device | Version     | 20190319 N.S. 300.0000000.4FR |         |  |  |  |
| Default All   | SSH         | ON MICE                       |         |  |  |  |
| Reset MSG     |             |                               |         |  |  |  |
|               |             | UN                            |         |  |  |  |

Nota: Per le postazioni slave, bisognerà prima premere sul tasto Master per commutare lo stato in Extension e successivamente inserire i dati.

- Room No. 9901#1 o 9901#2 a seconda della postazione.
- Master IP indirizzo IP della postazione master.
- Master name admin
- Master Pwd password per entrare nel menu di programmazione della postazione master.
- SSH OFF
- Conferma con **OK**
- 4. Accedere al menu di programmazione e andare in SIP Server.
  - a. Server IP inserire l'indirizzo IP del VTO.
  - b. Porta 5060
  - c. Nome utente lasciare quello predefinito.
  - d. Register Pwd 123456
  - e. Dominio VDP
  - f. User name Inserire l'utente del VTO (utente di accesso alla pagina web).
  - g. Login Pwd Inserire la password del VTO (password di accesso alla pagina web).
  - h. Enable status ON
  - i. Confermare con OK

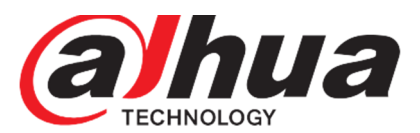

| <b>9901</b>   |               | SIP Se    | rver | <b>.</b> | <b>f</b> |
|---------------|---------------|-----------|------|----------|----------|
| Network       | Server IP     | 172 . 5 . | 3.41 |          |          |
| VTH Config    | Network Port  | 5060      |      |          |          |
| SIP Server    | User Name     |           |      |          |          |
|               | Register Pwd  | •••••     |      |          |          |
| VTO Config    | Domain        |           |      |          |          |
| Search Device | User Name     |           |      |          |          |
| Default All   | Login Pwd     |           |      |          |          |
| Reset MSG     | Enable Status | ON        |      |          |          |
|               |               |           | ОК   |          |          |

- Accedere al menu di programmazione e andare in VTO Config.
  a. Inserire l'indirizzo IP, utente e password del VTO.

  - b. Enable status ON

| <b>9901</b>                           |                | VTO Config       |     |
|---------------------------------------|----------------|------------------|-----|
| Network                               | Main_VTO Name  | Main VTO         |     |
|                                       | VTO IP Address | 172 . 5 . 3 . 41 |     |
| VIA Contig                            | User Name      | admin            |     |
| SIP Server                            | Password       | •••••            |     |
| VTO Config                            | Enable Status  |                  |     |
| , , , , , , , , , , , , , , , , , , , | Sub_VTO1 Name  |                  |     |
| Search Device                         | VTO IP Address | 0.0.0.0          |     |
| Default All                           | User Name      | admin            |     |
|                                       | Password       | •••••            |     |
| Reset MSG                             | Enable Status  | OFF OFF          | < > |
|                                       |                |                  |     |

Attendere qualche minuto per permettere ai dispositivi di allinearsi correttamente.